# DM・メールの送り方

#### 株式会社ハイパーソフト

## 条件検索~DM・メール

| ハー1パーソフトがらのお知らせ   🛒 サプライ購入   携帯システムの設定   ログアウト                                               |           |                                                     |                   |                         |                                            |
|----------------------------------------------------------------------------------------------|-----------|-----------------------------------------------------|-------------------|-------------------------|--------------------------------------------|
|                                                                                              | 1170077   |                                                     |                   |                         | 顧客管理→条件検索                                  |
| Salon de Net POS                                                                             | 0776346 t | 11月14年報 売上勿切 軟略分析 供各官理 头上一管理 云。                     | Tテエック マス3管理 オノンヨノ |                         |                                            |
|                                                                                              | 14 14     | \ ±                                                 |                   |                         |                                            |
| 顧客管理 📀                                                                                       | 宋 忏 検 系   |                                                     |                   | $\wedge$                | し、順谷官理を用さ、左側に正してる「朱竹快系」                    |
| 顧客マスタ                                                                                        | 顧客の店舗     | nakano店 🗸                                           | 検索結果 0 人数確認       |                         | を迭状してたさい。                                  |
| 能作視索(DM・メール)へ                                                                                |           | に来店された方                                             | ★ 対象者に追加 : 会員検索   |                         |                                            |
| - UNI完运搬座                                                                                    |           | 来店店舗 nakano店 マ<br>指名 すべて マ                          |                   | $\backslash \backslash$ | の冬姓を指定して人物確認ボタン                            |
| - 較込み検索用→覧                                                                                   |           |                                                     | ★ 対象者から除く ↑       |                         | ②木口を追定して八妖唯心ホック、<br>対象者に追加を抽すと対象者の選択 空了です。 |
| サイクル検索                                                                                       | */60      | (期間内回数) 回以上 回以下                                     |                   |                         | <b>対象省に追加され 9 こ対象省の运</b> 所 几 1 C 9 。       |
| 紹介者一覧印刷                                                                                      |           | (注担当) 〈選択しない〉 ~ (佐賀山ない〉 ~ (佐賀山ない) 〈 径招しない〉 ~ 「北々あい」 | 全対象者 0 人 クリア      | $\setminus$             |                                            |
| - 紹介者DM発送履歴                                                                                  |           |                                                     | →覧 DM発行 メール       |                         | 「会員快系」を押9とわる削寺で行足の力を快系                     |
| 予約一覧印刷<br>年代別分析<br>時間帶分析<br>曜日分析                                                             | 会計每来店動機   | 会計每来店動機                                             |                   |                         | して対象者に追加することが出来ます。                         |
|                                                                                              | 未来店       | 日間、来店されていない方                                        | 並び 郵便番号 🗸 フリガナ 🗸  |                         | Г                                          |
|                                                                                              |           |                                                     |                   |                         | ③さらに細かく指定したい場合は、既に対象者に                     |
| 会計每来店動機分析                                                                                    | 売上        | ==PF1 ● 指定なし ○ 技術 ○ /品版 ○ 1051 (<br>分類 - ✓          | 対象顧客表示            | $\setminus$             | 追加されている人たちの中から、除外したい人た                     |
| <ul> <li>ランク分析</li> <li>エリア分析</li> <li>ライフ分析</li> <li>お客様のランクを更新</li> <li>サイルを知道等</li> </ul> |           | 商品 商品選択                                             | 一覧印刷              |                         | ちの条件を指定し、対象者から除くを押すと指定                     |
|                                                                                              | 最終来店日     |                                                     |                   | N                       | した条件の人だけが除外されます。                           |
|                                                                                              | 予約日       | 予約店舗 nakano店 V                                      |                   | $\setminus$             |                                            |
|                                                                                              |           | 予約担当 <選択しない> ▼                                      |                   |                         |                                            |
| 小小人工业                                                                                        | 如同本庄日     |                                                     |                   |                         | ④検索だけでは絞りきれない特定の方を対象か                      |
|                                                                                              |           |                                                     |                   |                         | ら外したい「対象顧客表示」で開く対象顧客一覧                     |
| <b>選択された頭家の一覧や 選択された人だけを対象に</b>                                                              |           |                                                     |                   |                         | から外すことが出来ます。                               |
| クロス分析やリターン分析を行うことも可能です                                                                       |           |                                                     |                   | $\setminus$             |                                            |
|                                                                                              |           |                                                     |                   | ١                       | 「一覧表示」ではPDE形式のものが表示されます                    |
| バネロック見といけし、竹皮竹ひ山りここひ山木より。                                                                    |           |                                                     |                   |                         |                                            |
|                                                                                              |           |                                                     |                   |                         | 光 この一覧では来地はまニされたい とこったっ                    |
|                                                                                              |           |                                                     |                   |                         | PD、CV/-見には街地は衣小さればいよりになう<br>  インキオ         |
|                                                                                              |           |                                                     |                   |                         | しいまり。                                      |

## 条件検索~DM・メール

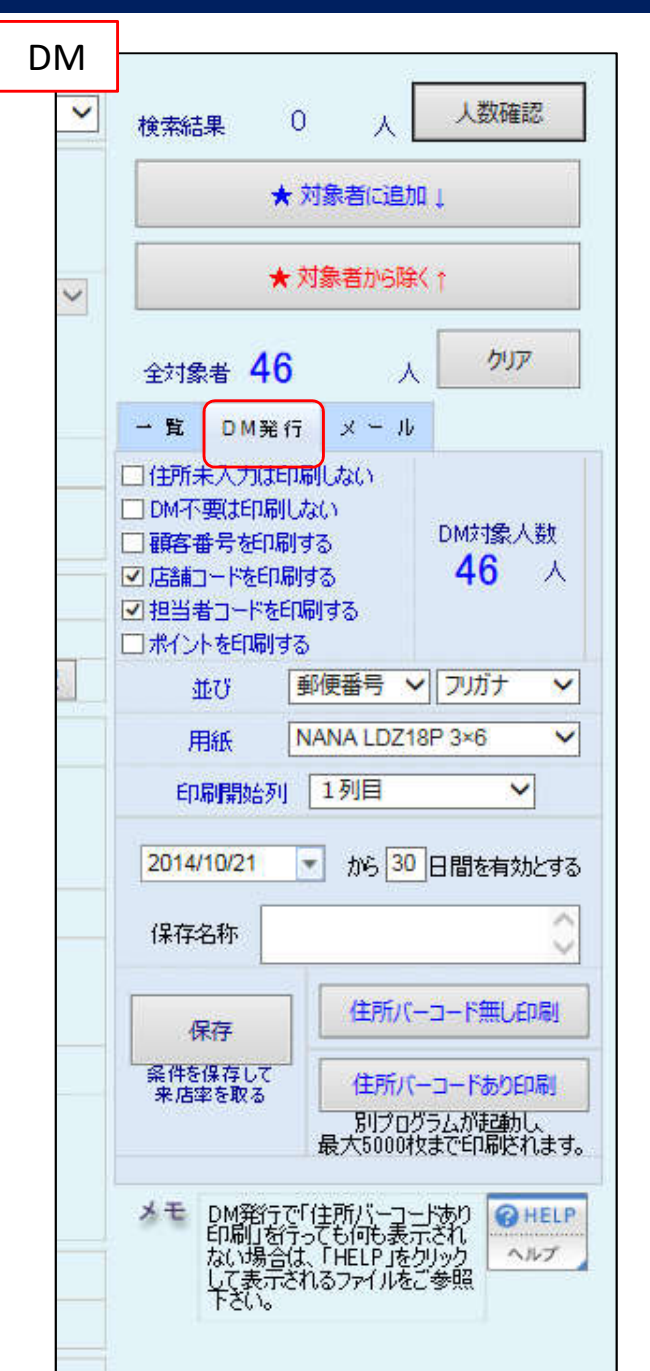

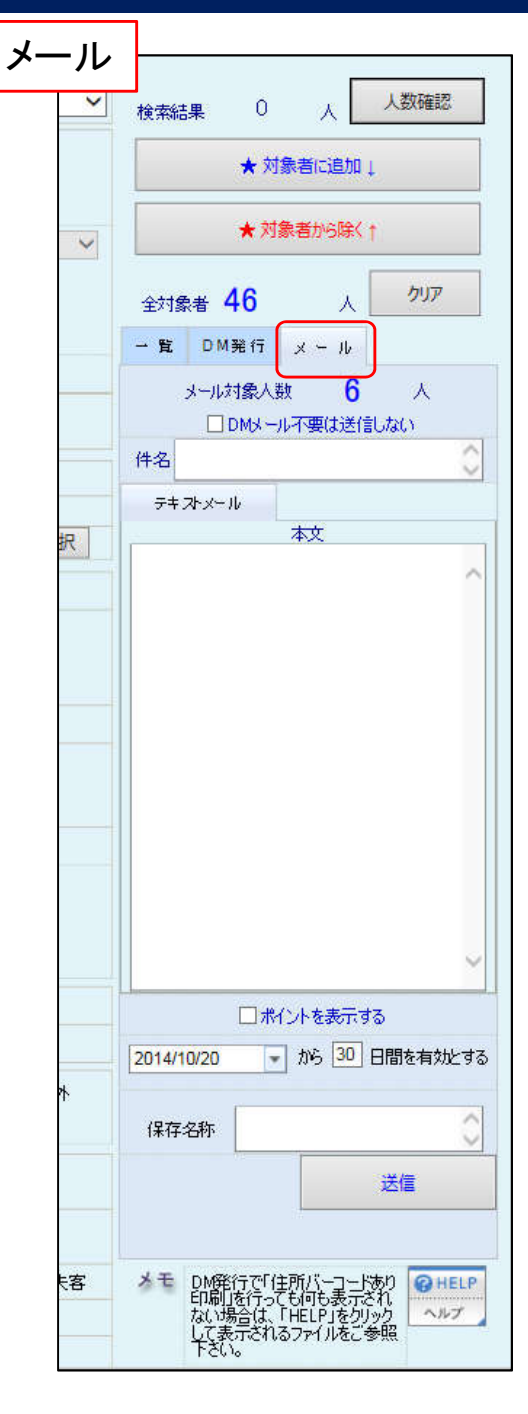

#### DM・メールは画面右側の部分から操作

DMを送る場合

①対象者を選択したら、全対象者人数が出ている下のDM発行タブをクリック

②条件、用紙、有効期間等を設定したら住所 バーコード有か無かを選択して印刷できます。 保存をすると、DMを出したお客様の来店率を取 ることも出来ます。 ※用紙はタックシールかはがきです ※NANA LDZ18P 3×6、A-One72212というのがタックシール です

メールを送る場合

※要メールアドレスの設定 最後のページで設定場所案内

①メールタブをクリック

②件名、本文を入力、DMメール不要の方へ送信 するか、ポイント表示するか、有効期限を設定。 メールは送信すると自動的に保存され、来店率 をとることが出来ます。

ワレット会員の方へはここで送ったメールがワ レット宛に送られます。

## 条件検索~DM・メール

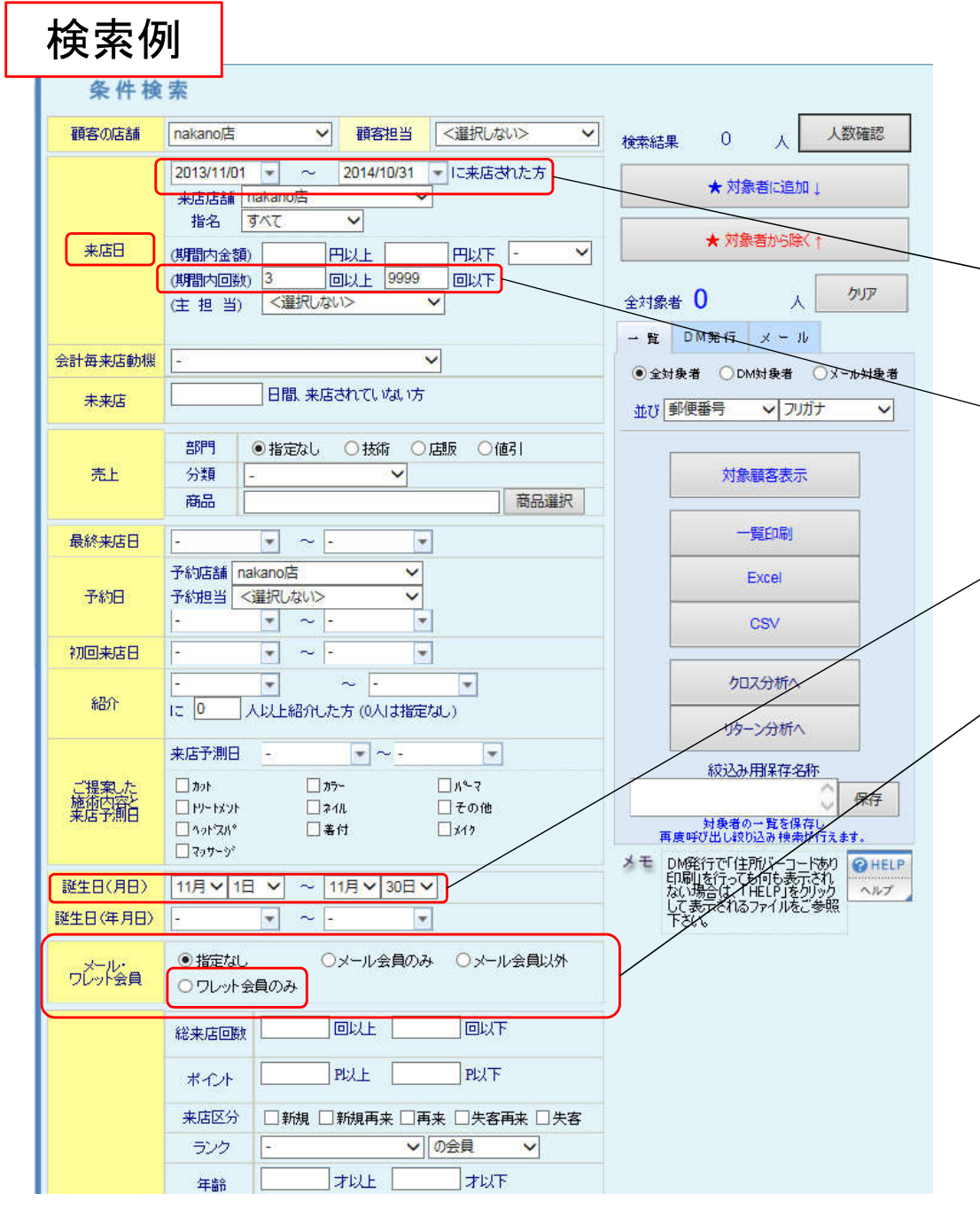

例:誕生日が11月中で、尚且つ、過去一年間の来店回数が3回以上のワレット会員を対象に

①来店日の期間を指定

②期間内回数で指定した期間内での 来店回数を指定

③誕生日を11月1日~11月30日に指定 (11月生まれ全員が対象)

④ワレット会員のみを選択

人数確認を押すと対象人数が出てくるので、 対象者に追加を押して選択完了です。

ー度対象者を選択した状態で、別の条件を指 定し、人数確認、対象者に追加を押すと、最初 に選択していた方々に、後から指定した条件 の方々を追加することが出来ます。